## 翼海云峰-鸿蒙应用开发专业服务使用指南

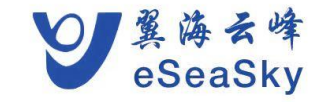

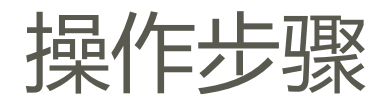

#### 步骤1 登录华为云云市场主页:

https://marketplace.huaweicloud.com/

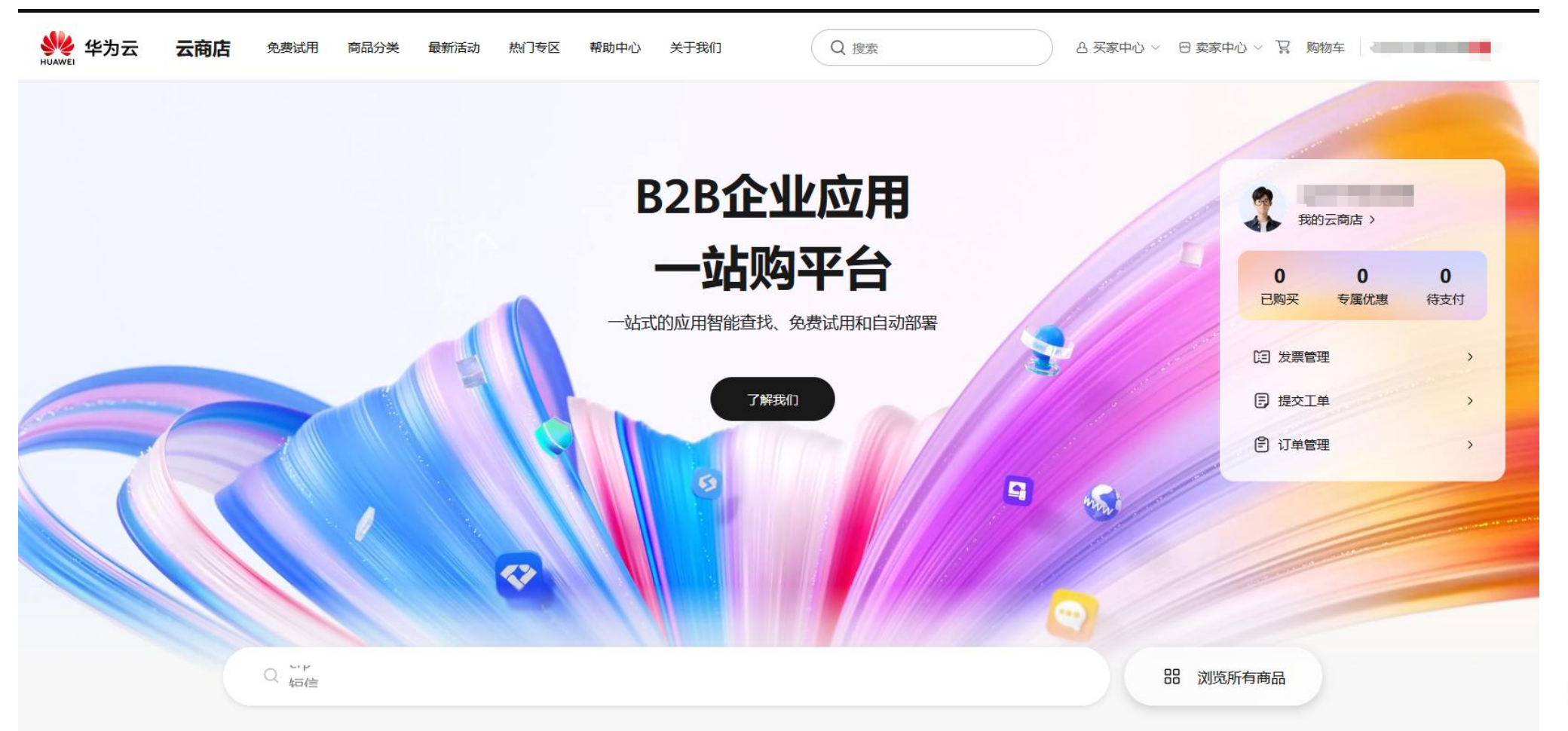

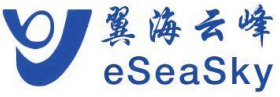

操作步骤

### 步骤2 选择商品

- 在页面顶端搜索栏搜索您需要的商品(鸿蒙应用开发专业服务)。
- 选择云市场商品分类,进入分类页面通过筛选条件选择您需要的商品。

● 进入推荐应用或推荐商品模块选择您需要的商品。

| <b>云商店</b> 免費試用 商品分类 最新活动 熱门を区 稀助中心 关于我们 Q 搜索 日本家中心 > 日本家中心 > 日本家 | 消蒙应用开发专业服务 影響無<br>・ 「「「」」」」<br>・ 「「」」」」<br>・ 「」」」<br>・ 「」」」<br>・ 「」」<br>・ 「」」<br>・ 「」」<br>・ 「」」<br>・ 「」」<br>・ 」」<br>・ 」」<br>・ 」<br>・ 」<br>・ 」<br>・<br>・<br>・<br>・<br>・<br>・<br>・<br>・<br>・<br>・<br>・<br>・<br>・ | 户产品的HarmonyOS                               |
|----------------------------------------------------------------------------------------------------|----------------------------------------------------------------------------------------------------|---------------------------------------------|
|                                                                                                    | Connect腹入,也可以为客户对中间来个环节提供高质高效的HamonyOS Connect 摄入服务                                                                                                    |                                             |
| <b>发表业服务</b>                                                                                                    | 22 25 25 25 25 25 25 25 25 25 25 25 25 2                                                                                                    |                                             |
|                                                                                                    |                                                                                                    | 2051前年458                                   |
| <b>図&amp;活动(77)   商家店铺(1366)</b>                                                                                                    |                                                                                                    | 899                                         |
|                                                                                                    |                                                                                                    |                                             |
| 全部 基础软件 网络建设 企业应用 安全 物联网 人工智能 服务 行业解决方案 数据与API                                                                                                    |                                                                                                    |                                             |
| 全部 镜像 SaaS 人工服务 硬件 API License AI资产 容器 数据资产 应用资产                                                                                                    | 人茂数 - 1 ① + 天                                                                                                    |                                             |
| 全部 华为商品 联盟商品                                                                                                    | 购买方式 链次                                                                                                    |                                             |
| <ul> <li>         ・          ・          ・</li></ul>                                                                                                    | 立即购买                                                                                                    |                                             |
|                                                                                                    |                                                                                                    |                                             |
|                                                                                                    | ○ 出現交易 ○ 服务会假监管 ○ 選款簿告元北 ○ 代源等款                                                                                                    |                                             |
|                                                                                                    |                                                                                                    |                                             |
|                                                                                                    | 商品详情 商品规格定价 用户案例 服务支持 评价与问答                                                                                                    |                                             |
|                                                                                                    | 商品高点 南京電                                                                                                    | 海云修软件技术有数                                   |
|                                                                                                    | · 专业回以: 资深的开发人员和设计师回队,能够提供商质量的服务,满足您的各种定制需求 公司                                                                                                    |                                             |
|                                                                                                    | · 创新技术: 深入深意调查生态的选择能力, 确保为客户提供最先进的解决方案; 在线客语                                                                                                    | ・ つ 告前咨询                                    |
|                                                                                                    | · 平面的白作坛园:住盆雕、陕水、新闻等行业。村家了平面的白作坛图和成功案例。<br>联系我们                                                                                                    | ]: % 17826067656                            |
|                                                                                                    | 商品参数                                                                                                    | M mengyuan@eseas                            |
|                                                                                                    |                                                                                                    | C mongadane obca                            |
|                                                                                                    | 交付方式 <b>人工服务</b> 交付SLA <b>30自然日</b> 问题反因                                                                                                    | <ul> <li>E 提交工单<br/>该工单由华为云售后客服)</li> </ul> |

华为云 云商店 免费试用 商品分类 最新活动 热门专区 帮助中心 关于我们

云商店 > 基础软件 > 操作系统 > 鸿意应用开发专业服务

Q搜索

A 买家中心 ◇ 日 麦家中心 ◇ 宮 駒物车

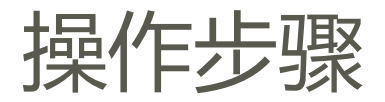

## 步骤3 单击具体商品名称,进入商品详情页面。 步骤4 查看商品信息、选择规格,设置服务选型后,单击"立即购买"。 步骤5:商家启动交付。

| 云商店 > 基础软件 > 操作系统 > <b>鸿蒙应用开发专业服务</b>            |                                                     |                                                                     |                  |
|--------------------------------------------------|-----------------------------------------------------|---------------------------------------------------------------------|------------------|
| жая, аял-арарова У                               |                                                     | S Connect 定制化服务,既可以通到确完成客户产品的Harm<br>使用高质高效的HarmonyOS Connect 接入服务, | ★ %355,<br>onyOS |
| *137<br>                                         | ≋∺ ¥ <b>5,000.00</b>                                |                                                                     |                  |
|                                                  | 現18 沖廉四用咨询服务 上云烟研织划 許<br>沖廉の日本の時代開合川 沖廉の日間的服务       | 4要应用控制服务 上云实施 法蒙Devops流程构建<br>注意应用资质申请服务 问题应用上菜服务                   |                  |
|                                                  |                                                     |                                                                     |                  |
|                                                  | 人表 - 1 0 + 天                                        |                                                                     |                  |
|                                                  | 购买方式 按次                                             |                                                                     |                  |
|                                                  | 立即時来<br>② 担保交易 ② 該守全經监管 ② 退防曲修元サ                    | ○ ② 优质施家                                                            |                  |
| 商品详情 商品规格定价 用户案例                                 | 服务支持 评价与问答                                          |                                                                     |                  |
| <b>商品亮点</b>                                      | 100周夜,能力含50mg/mg/mg/mg/mg/mg/mg/mg/mg/mg/mg/mg/mg/m | 南京翼海云峰软件<br>公司                                                      | 技术有限             |
| <ul> <li>・創新技术:深入探索消费生态的独特能力,确保为客户提供</li> </ul>  | en Jour Ja I I I I I I I I I I I I I I I I I I      | 在线客服: 9 售前                                                          | 咨询               |
| <ul> <li>・丰富的合作经验:在金融、娱乐、新闻等行业, 积累了丰富</li> </ul> | 的合作经验和成功案例。                                         | 联系我们: % 178260                                                      | 57656            |
|                                                  |                                                     | S menga                                                             | an@eseas         |
| 商品参数                                             |                                                     | C nonga                                                             |                  |
| 商品参数<br>交付方式 人工服务                                | 交付SLA 30自然日                                         | 问题反馈: 20 提交工单                                                       | 1.<br>云歯后答服为您    |

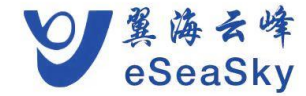

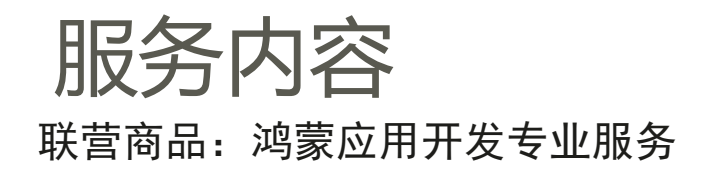

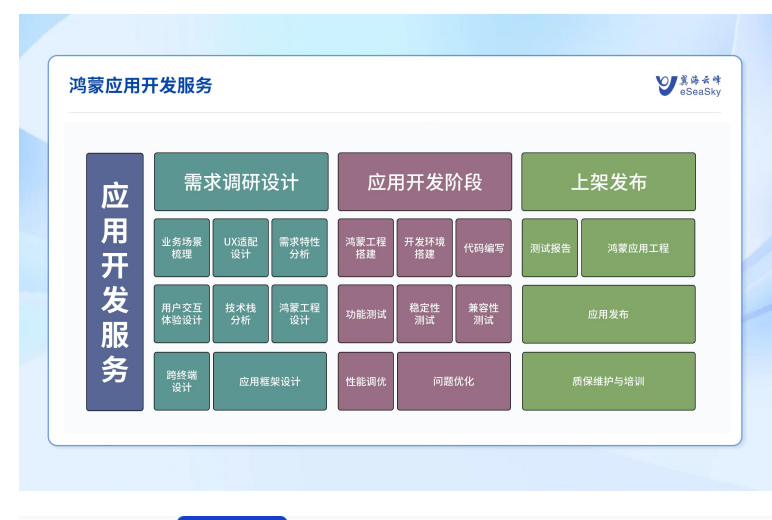

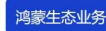

鸿蒙应用开发流程 HarmonyOS 证书

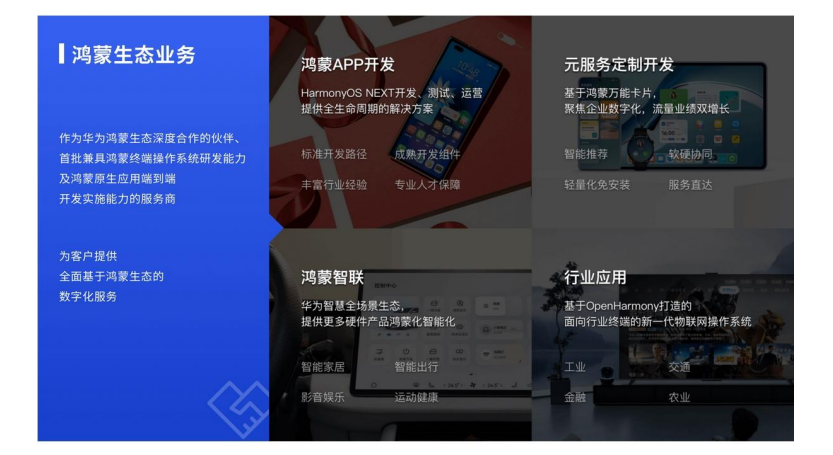

#### 服务介绍

#### 专业服务优势:助力伙伴做好产品、卖好产品、运营好产品

翼海云峰团队能够为各个客户提供产品全生命周期的HammonyOS Connect 定制化服务,既可以躊到端完成客户产品的HarmonyOS Connect接入,也可 以为客户对中间某个环节提供离质高效的HarmonyOS Connect 接入服务,我们的团队能够为各个客户提供全品类、多行业解决方案,助力产品智慧化演 进,实现快速、低成本连接用户,让接入更简单、更高效、更快捷,共赢生态财富。

![](_page_4_Picture_8.jpeg)

![](_page_4_Picture_9.jpeg)

# **Thank You!**

![](_page_5_Picture_1.jpeg)